## SOP: Exam Slot Booking Process

URL: https://admission.upes.ac.in/Login

1. Click on the <u>Already Applied</u> option:

| RANKED<br>466<br>IN INDIA<br>(UNIVERSITY CATEGORY) | Application Form          Already Applied       New Applicant         Session Year *       2025 |
|----------------------------------------------------|-------------------------------------------------------------------------------------------------|
|                                                    | First Name (As per 10th Marksheet)* Middle Name Last Name Date Of Birth* dd-mm-vvvv             |

2. Login with your registered mobile number:

| RANKED<br>4466<br>DI INDIA<br>UNIVERSITY CATECORY<br>28<br>LAW<br>41<br>MANAGEMENT<br>42<br>ENCINEERING | Application Form Aready Applied New Applicant Mobile Number Send OTP |
|----------------------------------------------------------------------------------------------------|----------------------------------------------------------------------|

3. Enter the OTP received on your registered mobile number:

| UPES                       |                                                                    |
|----------------------------|--------------------------------------------------------------------|
| <b>46</b>                  | Already Applied New Applicant                                      |
|                            | Mobile Number *                                                    |
| <b>28</b>                  | 9311 Resend OTP<br>OTP sent to Registered Mobile no. and Email ID. |
| 41<br>MANAGEMENT           | Enter OTP *                                                        |
| 42<br>ENGINEERING          |                                                                    |
| by <b>nin</b> ranking 2024 | Submit                                                             |
|                            |                                                                    |

4. Click on Exam Slot Booking under the Dashboard:

|                               | /                              |              |                  | <b>[→</b> Logout |
|-------------------------------|--------------------------------|--------------|------------------|------------------|
| Dashboard<br>Application Form | Dashboar                       | rd           |                  |                  |
| Book Campus Visit             | <b>Test Test</b><br>UG - B.Des | :            | Payment          |                  |
| Print Application             | Application Number             | 102500793    | 100% Completed   |                  |
| Download Brochure             | Core                           | B.Des        |                  |                  |
| Sign Out                      | Mode                           | Through Exam |                  |                  |
| _                             |                                |              | Academic History | Edit             |
|                               | Compl                          | ete Now      | 100% Completed   |                  |

5. Select the available dates when you want to take the exam:

| <b>UPES</b>                   |                                                                                                    | [→ Logout                         |
|-------------------------------|----------------------------------------------------------------------------------------------------|-----------------------------------|
| Dashboard<br>Andication Form  | Exam Slot Booking                                                                                                    | Exam Slot Booking                 |
| Exam Slot Booking             | *Select Exam Date                                                                                                    | Test Test Date of Binh 01/12/2008 |
| Print Application             | Select Date * Select Date * Se | Course B.Des                      |
| Download Brochure<br>Sign Out | 24-01-2025<br>25-01-2025                                                                                                    |                                   |
|                               | *Select Preference 2 Select Preference *                                                                                                    |                                   |
|                               | All the information submitted by me in the UPES Application Form is correct and<br>true to the best of my knowledge and belief. If any information is found out to be<br>faile at later stages or during hysical information of document, UPES reserves the<br>right to carcel my admission immediately, I also understand that the refund of fee<br>policy as mandated by USC will not be applicable in such a case and my fee paid<br>will be liable to be forfield.                                                                                                    |                                   |
|                               | Submit                                                                                                    |                                   |

6. Select Program Preference 1 and 2 (Both should be different):

|                   |                                                                          | [→ Logout                  |
|-------------------|--------------------------------------------------------------------------|----------------------------|
|                   |                                                                          |                            |
| Dashboard         |                                                                          | Exam Slot Booking          |
| Application Form  | Exam Slot Booking                                                        | Test Test                  |
| Exam Slot Booking |                                                                          | Date of Birth 01/12/2008   |
| Book Campus Visit | *Select Exam Date                                                        | Course B.Des               |
| Print Application | Select Date *                                                            |                            |
| Download Brochure | *Select Preference 1                                                     |                            |
| Sign Out          | Select Preference *                                                      |                            |
|                   | Select Preference *                                                      |                            |
|                   | B.Des                                                                    |                            |
|                   | B.Des (Global Pathway Program) (2+2 years) 2 Year in UPES Campus + 2 Yea | ars in Overseas University |

7. Tick the checkbox and click submit:

|                   |                                                                                                    | ⊢→ Logout                |
|-------------------|----------------------------------------------------------------------------------------------------|--------------------------|
| Dashboard         | ^                                                                                                    | Exam Slot Booking        |
| Application Form  | *Select Exam Date                                                                                                    | Tost Tost                |
| Exam Slot Booking | 23-01-2025 ~                                                                                                    | Date of Birth 01/12/2008 |
| Book Campus Visit | *Select Preference 1                                                                                                    |                          |
| Print Application | B.Des v                                                                                                    | Course B.Des             |
| Download Brochure | #Colort Devformen 2                                                                                                    |                          |
| Sign Out          | B.Des (Global Pathway Program) (2+2 years) 2 Year in UPES Campu                                                                                                    |                          |
|                   | All the information submitted by me in the UPES Application Form is correct and<br>true to the best of my knowledge and belief. If any information is found out to be<br>false at later stages or during physical verification of documents, UPES reserves the<br>right to concel my admission immediately. I also understand that the refund of fee<br>policy as mandated by USC will not be applicable in such a case and my fee paid<br>will be liable to be forfield. |                          |

- 8. Confirmation of Exam Slot Booking:
  - a. Kindly review the exam details thoroughly (Date, Time, and Login Window).
  - b. You can download the entrance exam guide.

|                               |                                                                                                    | [→ Logout |
|-------------------------------|----------------------------------------------------------------------------------------------------|-----------|
| Dashboard<br>Application Form | Slot Confirmation                                                                                                    |           |
| Exam Slot Booking             | Dear Test                                                                                                    |           |
| Book Campus Visit             | We are pleased to inform you that your online entrance exam, UPESDAT, is scheduled as per                                                                                                    |           |
| Print Application             | the date you selected.                                                                                                    |           |
| Download Brochure             | Course: B.Des                                                                                                    |           |
| Sign Out                      | Program Preference: B.Des     Application Number: 102500793     Exam Date: 23/01/2025     Login Window: 10:00 AM to 01:00 PM     Time Duration: 60 minutes                                                                                       |           |
|                               | You will receive the test and demo link on your registered email ID on or before 22/01/2025.<br>The test link will be active on 23/01/2025 between 10:00 AM to 01:00 PM. You can log in<br>using your application number and DOB as credentials. |           |
|                               | Important Note: Eligibility Criteria:Candidates must have secured 50% or more marks in both X and XII. Click here to download the entrance exam guide.                                                                                           |           |
|                               | In case of any query, feel free to email us at enrollments@upes.ac.in or call us on our Toll-<br>Free No. 1800 102 8737 (10 AM to 07 PM).                                                                                                    |           |
|                               | We wish you the best of luck with your exam!                                                                                                    |           |
|                               | Best regards,<br>Team UPES                                                                                                    |           |

You will get a confirmation email on your registered email ID with the same details. You will receive the demo link two days before the exam and the test link a day before the exam, along with your login credentials. In case of any query, feel free to call us on our toll-free number 18001028737 (10 AM to 7 PM) or email us at <u>enrollments@upes.ac.in</u>.

| Dear Test,                                                                                                    |                      |  |
|----------------------------------------------------------------------------------------------------|----------------------|--|
| We are pleased to inform you that your online entrance exam, UPESDAT, is scheduled as per the date you selected.                                                                                                    |                      |  |
| Exam Details                                                                                                    |                      |  |
| Course:                                                                                                    | B.Des                |  |
| Program Preference:                                                                                                    | B.Des                |  |
| Application Number:                                                                                                    | 102500793            |  |
| Exam Date:                                                                                                    | 23/01/2025           |  |
| Login Window:                                                                                                    | 10:00 AM to 01:00 PM |  |
| Time Duration:                                                                                                    | 60 minutes           |  |
| You will receive the test and demo link on your registered email ID on or before 22/01/2025. The test link will be active on 23/01/2025 between 10:00 AM to 01:00 PM. You can log in using your application number and DOB as credentials. |                      |  |
| Important Note:<br>Eligibility Criteria: Candidates must have secured 50% or more marks in both X and XII.                                                                                                    |                      |  |
| Click here to download the entrance exam guide.                                                                                                    |                      |  |
| In case of any query, feel free to email us at enrollments@upes.ac.in or call us on our Toll-Free No. 1800 102 8737 (10 AM to 07 PM).                                                                                                    |                      |  |
| We wish you the best of luck with your exam!                                                                                                    |                      |  |
| Best regards,<br>Team UPES                                                                                                    |                      |  |